# HANDLEIDING

# Uitgebreide handleiding mediaspeler

**SOS Solutions** 

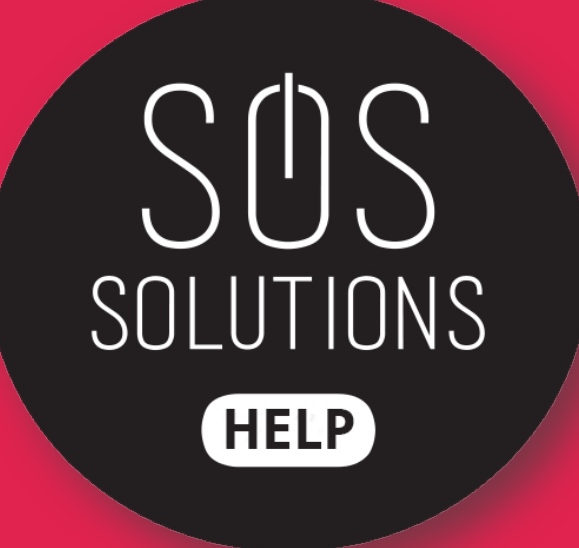

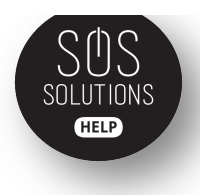

# Je pakket uitpakken

Wanneer je een van onze mediaspelers koopt, ontvang je de volgende producten in je pakket:

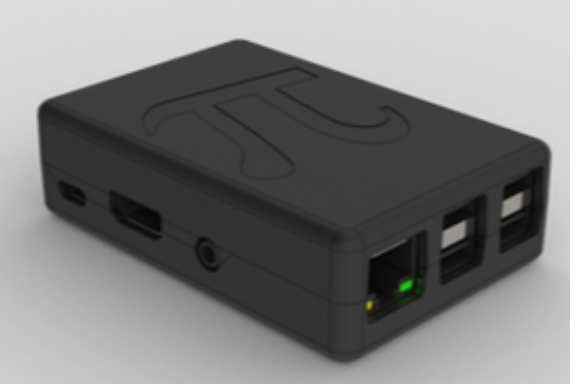

De mediaspeler

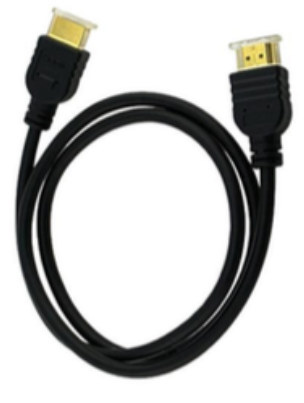

Voedingsadapter

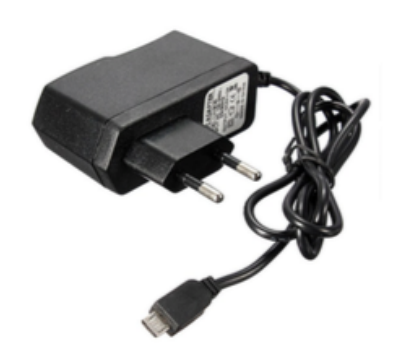

HDMI-kabel

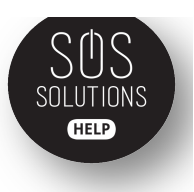

## Mediaspeler aansluiten

Je haalt de mediaspeler uit de verpakking en sluit de bijgeleverde kabels aan. De voedingsadapter gaat vanuit het stopcontact in aansluiting nummer 4 (zie afbeelding) en de HDMI-kabel gaat vanuit je televisie in aansluiting nummer 6 op de mediaspeler.

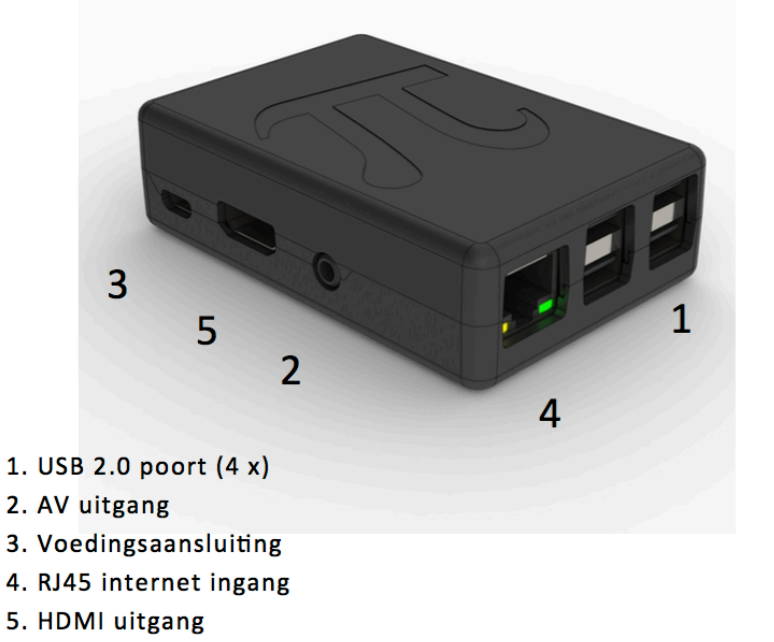

# Bedienen van je mediaspeler

#### Toetsenbord

Wanneer je een toetsenbord hebt besteld bij je mediaspeler pakket, kun je de mediaspeler met dit toetsenbord bedienen. Je hoeft alleen de bijgeleverde USBontvanger aan te sluiten op een van de USB-poorten die je op de mediaspeler kunt vinden. Je vindt de USB ontvanger van je toetsenbord in het batterijklepje aan de achter – of bovenkant.

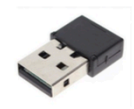

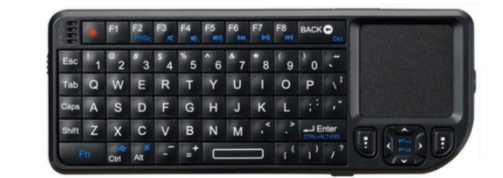

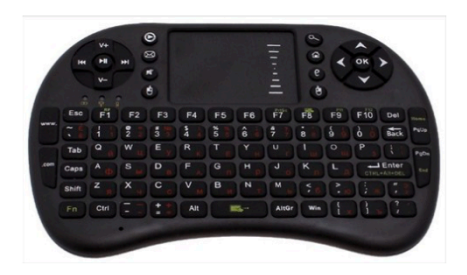

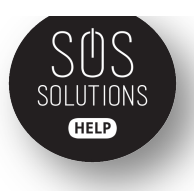

#### Android apparaat

Je kunt KODI, het programma dat op de mediaspeler draait, ook bedienen met een eigen Android smartphone of tablet. Hiervoor dien je de "Yatse" app te downloaden en te installeren. Deze vind je in de Google Play Store.

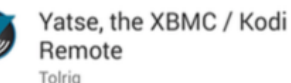

Zorg ervoor dat je KODI mediaspeler aanstaat op je televisie en dat je smartphone/tablet verbinding heeft met het internet voordat je de volgende stappen volgt:

- 1) Open "Yatse" en klik onderaan het scherm op "starten"
- 2) Klik op "SOS-BOX" onder 'gevonden hosts'
- 3) Klik op "Host toevoegen"
- 4) De app gaat nu verbinding maken met je mediaspeler, als het goed is worden beide bolletjes op je scherm groen
- 5) Klik op "voltooien"

Yatse is nu succesvol verbonden met je mediaspeler!

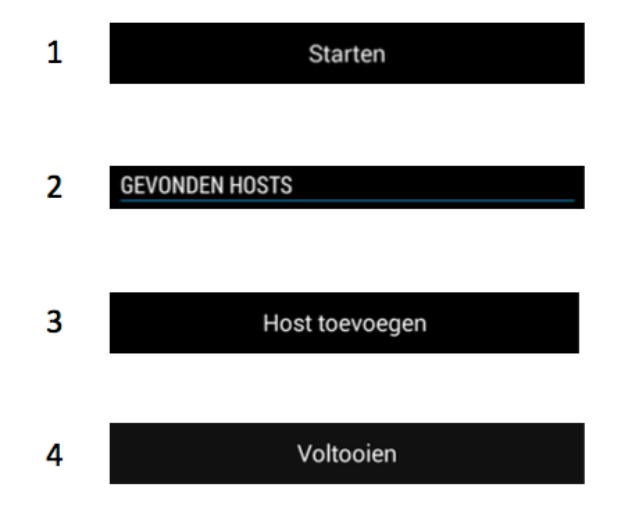

#### <u>Bediening</u>

Na het volgen van de vorige stappen kun je nu je mediaspeler bedienen met jouw Android apparaat. Hier enkele handige tips wat betreft het bedienen:

- met de pijltjestoetsen navigeer je door het menu
- met de ronde toets in het midden selecteer je een item
- met de 'onscreen' toets (2) verschijnen er meer opties op je scherm als je deze toets ingedrukt houdt
- met de terugtoets (1) ga je altijd een stap terug

Uitgebreide handleiding mediaspeler

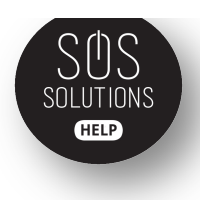

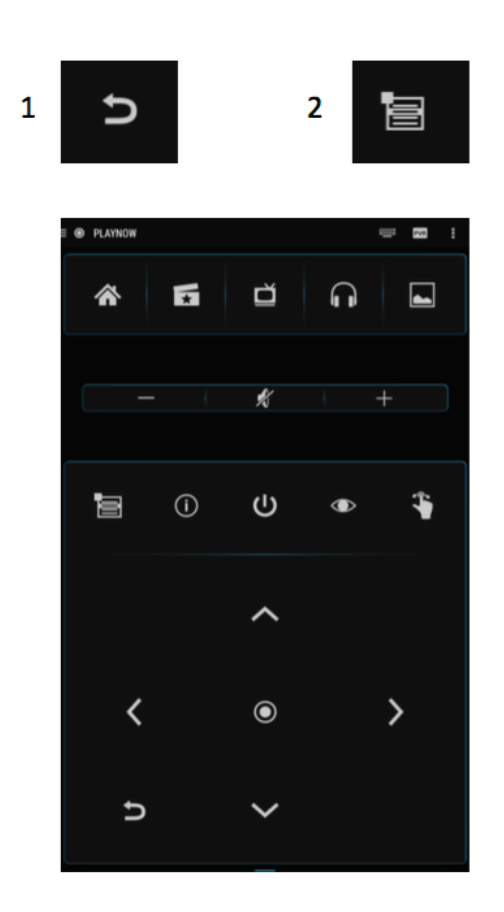

#### Apple apparaat

Je kunt je mediaspeler ook bedienen met je Apple apparaten. Hiervoor dien je de "Official XBMC Remote app" uit de App Store te downloaden en te installeren.

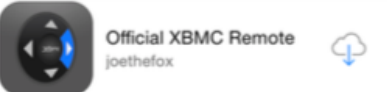

Zorg ervoor dat je KODI mediaspeler aanstaat op je televisie en dat je iPhone of iPad verbinding heeft met het internet voordat je de volgende stappen volgt:

Open de XBMC Remote app. Je krijgt dan een melding met 'No saved hosts found'.

- 1) klik onderaan het scherm op 'Add Host'
- 2) klik vervolgens op 'Find XBMC' en in het description veld verschijnt nu SOS-BOX
- 3) klik op 'Save'
- 4) Klik op SOS-BOX

De app is nu succesvol verbonden met je mediaspeler.

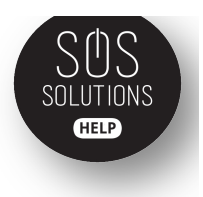

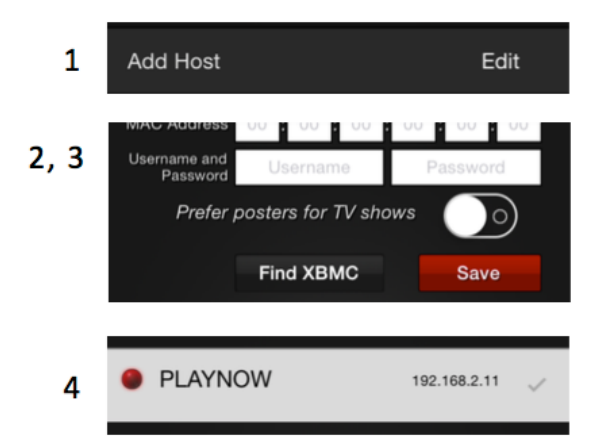

#### <u>Bediening</u>

1

Na het volgen van de vorige stappen kun je nu je mediaspeler bedienen met jouw iPhone of iPad. Klik allereerst op 'REMOTE CONTROL" en de afstandsbediening verschijnt in je beeld. Hier enkele handige tips wat betreft het bedienen:

- met de pijltjestoetsen navigeer je door het menu
- met de ronde toets in het midden selecteer je een item
- met de 'onscreen' toets (1) verschijnen er meer opties op je scherm als je deze toets ingedrukt houdt

2

• met de terugtoets (2) ga je altijd een stap terug

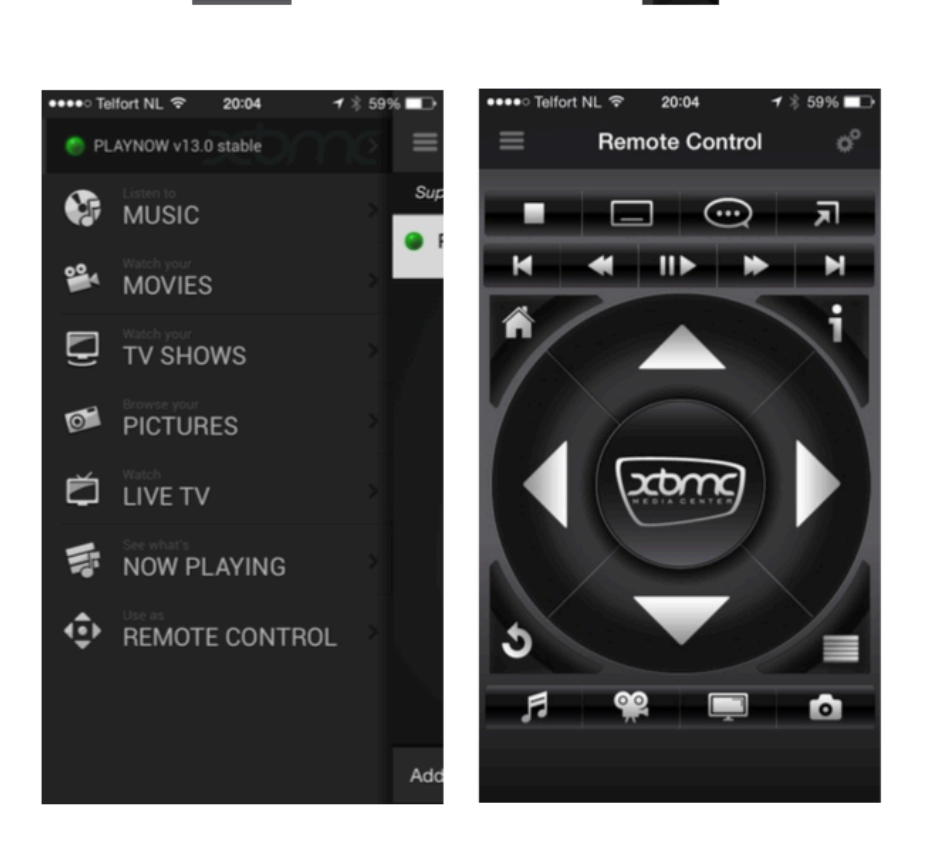

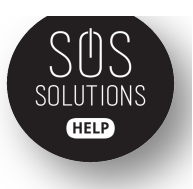

## **Opstarten mediaspeler**

Zorg ervoor dat je televisie aanstaat (op het juiste kanaal) wanneer je de mediaspeler opstart. Op het moment dat je de voedingsadapter heeft aangesloten zal de mediaspeler automatisch opstarten. Dit is dan je beginscherm:

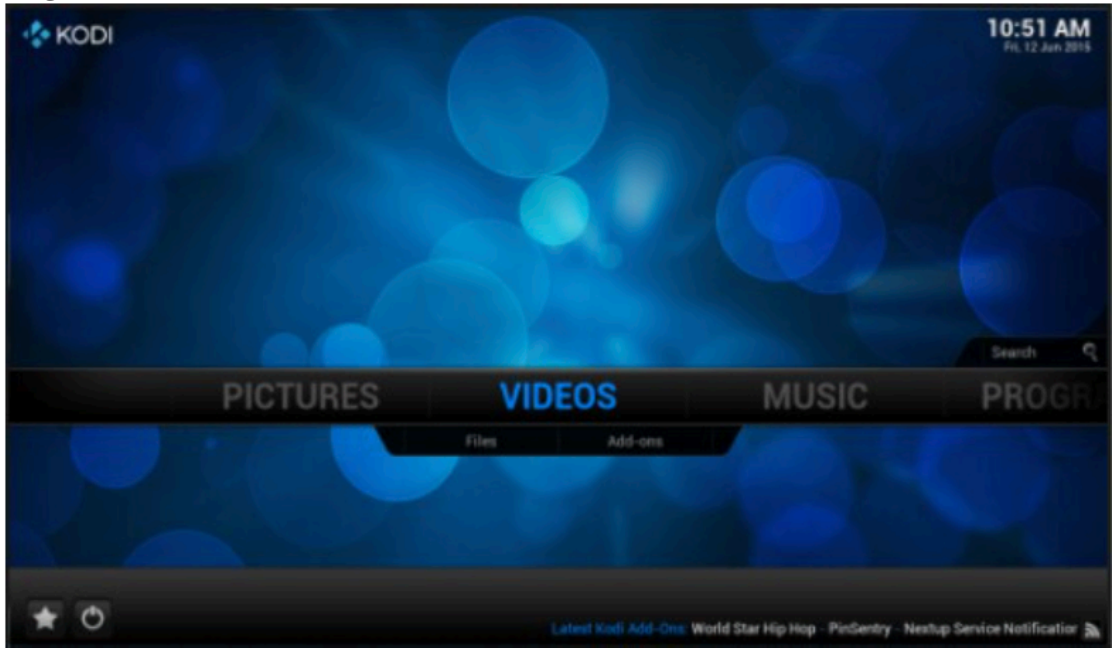

# Wi-Fi instellen op je mediaspeler

Dit geldt alleen voor gebruikers die een mediaspeler hebben besteld mét Wi-Fi. Anders geldt het onderstaande niet en gaat de internetverbinding via de kabel. Je hoeft dan slechts de netwerkkabel aan te sluiten.

- 1) klik in het menu van KODI op 'systeem' en daarna op 'Openelec'
- 2) selecteer 'verbindingen'
- 3) je krijgt nu alle beschikbare Wi-Fi netwerken in een lijst te zien
- 4) selecteer het Wi-Fi netwerk dat je wil gebruiken en klik op verbinden
- 5) vul het wachtwoord in en klik op 'klaar'
- 6) je bent nu verbonden met je Wi-Fi netwerk

### Beginnen met kijken

Zodra je de Wi-Fi hebt ingesteld, is het goed om even te kijken of alles goed ingesteld staat. Kijk daarvoor rechts bovenin het beginscherm en controleer of de datum en tijd goed staan. Zijn deze gegevens juist dan ben je inderdaad verbonden met het internet.

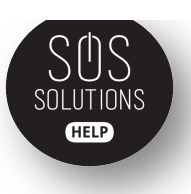

# Een film of serie kijken

Klik in het hoofdmenu op 'video' en dan op 'add-ons'. De eerste keer kan dit wat langer duren omdat de mediaspeler dan updates uitvoert. Je krijgt nu allerlei aanbieders te zien het menu. Je kunt zelf een van de add-ons (programma's waarmee je films en series kunt kijken) selecteren. Wij raden zelf Phoenix of Velocity aan.

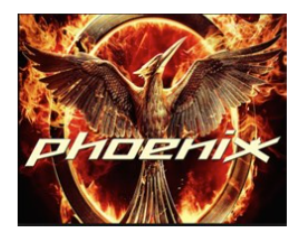

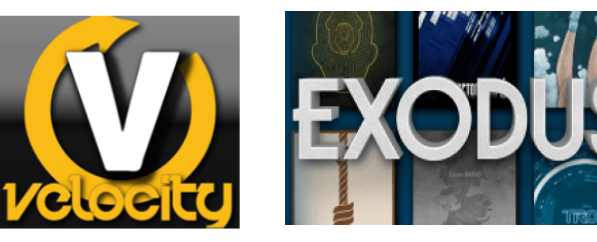

Klik op de gewenste add-on en zoek vervolgens een film of serie die je wil kijken. Klik op de gewenste aflevering of op de gewenste film.

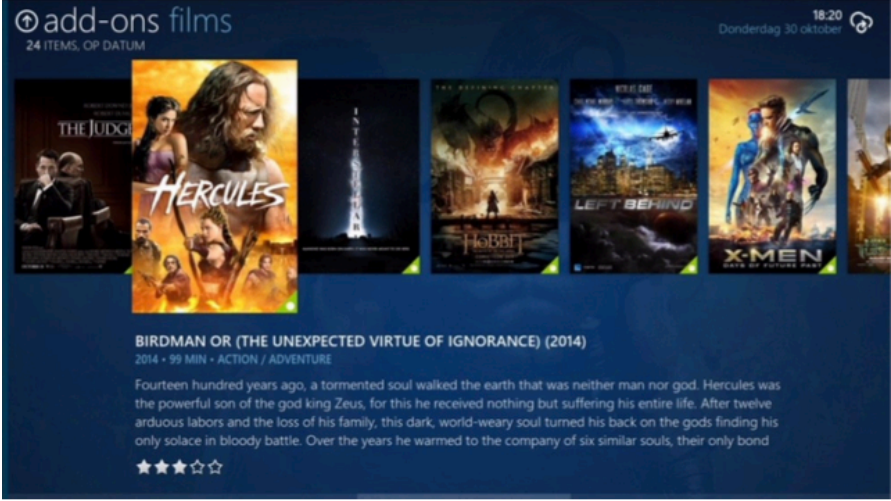

Er verschijnt nu een scherm met verschillende nummers en titels. Dit zijn allemaal bronnen die de film of serie die jij wil kijken 'hosten'. Zij zorgen ervoor dat jij je gewenste film of serie kunt bekijken.

| 01   ICEFILMS   MOVREEL   HD<br>146 MINUTEN • ACTION / ADVENTURE / SCIENCE FICTION / THRILLER    |
|--------------------------------------------------------------------------------------------------|
| 02   <b>VKBOX</b>   VK   HD<br>146 MINUTEN • ACTION / ADVENTURE / SCIENCE FICTION / THRILLER     |
| 03   MOVIETUBE   MOVIETUBE   HD<br>146 MINUTEN • ACTION / ADVENTURE / SCIENCE FICTION / THRILLER |
| 04   YIFY   YIFY   HD<br>146 MINUTEN • ACTION / ADVENTURE / SCIENCE FICTION / THRILLER           |
| 05   ICEFILMS   180UPLOAD   HD<br>146 MINUTEN • ACTION / ADVENTURE / SCIENCE FICTION / THRILLER  |
| 06   ICEFILMS   180UPLOAD   HD<br>146 MINUTEN • ACTION / ADVENTURE / SCIENCE FICTION / THRILLER  |
| 07   ICEFILMS   180UPLOAD   HD<br>146 MINUTEN • ACTION / ADVENTURE / SCIENCE FICTION / THRILLER  |
| 08   ICEFILMS   180UPLOAD   HD<br>146 MINUTEN • ACTION / ADVENTURE / SCIENCE FICTION / THRILLER  |
|                                                                                                  |

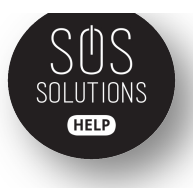

Klik op de bron naar keuze (dit is vaak even uitproberen welke werkt) en de film/serie begint vanzelf met afspelen. Mocht een bron niet laden, haperen of van slechte kwaliteit zijn dan stop je de film of serie en kun je een van de andere bronnen kiezen.

#### Ondertiteling

De ondertiteling bij films en series wordt automatisch geladen. Mocht dit niet gebeuren dan kun je ondertiteling ook handmatig toevoegen. Dit doe je zo:

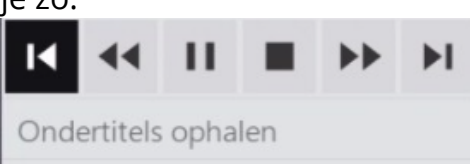

- druk op je afstandsbediening op de middelste knop (selectieknop) en klik op 'ondertitels ophalen'
- klik in de lijst van ondertitels die je te zien krijgt op een ondertiteling naar keuze
- je film gaat nu als het goed is automatisch verder met afspelen
- geen ondertiteling gevonden? Dan is deze helaas (nog) niet beschikbaar voor je film of serie.

| PROCESSEN               | S                                                             |       |
|-------------------------|---------------------------------------------------------------|-------|
| Subscene.com            | .Hunger.Games.Catching.Fire.2013.IMAX.EDITION.1080p.BluRay.x2 | ***** |
| OpenSubtitles.org       | The.Hunger.Games.Catching.Fire.2013.1080p.BluRay.X264-AMI     | 合合合合合 |
|                         | The.Hunger.Games.Catching.Fire.2013.720p.BluRay.x264.YIFY.srt | 合合合合合 |
|                         | The Hunger Games Catching Fire 2013 DUAL TSRiP MURDER-d       | 合合合合合 |
|                         | The Hunger Games Catching Fire 2013 HQTS X264 AC3 MURDE       | 合合合合合 |
|                         | The.Hunger.Games.Catching.Fire.2013.IMAX.EDITION.720p.BluR    | 合合合合合 |
|                         | The Hunger Games Catching Fire (2013) 1080p (NI subs) BluRay  | 合合合合合 |
|                         | The Hunger Games Catching Fire (2013) BRRip x264 AAC [375M    | 合合合合合 |
|                         | E Hunger Games, The - Catching Fire.srt                       | 合合合合合 |
|                         | The Hunger Games 2013 Catching Fire HQ-CAM V2 MP4 AAC         | 合合合合合 |
| Handmatige zoekopdr     |                                                               |       |
| Ondertitel instellingen |                                                               |       |

#### 10 ondertitels gevonden